# 【停課不停教】 AiTLE x 教城網上教室: 網上視像會議平台入門

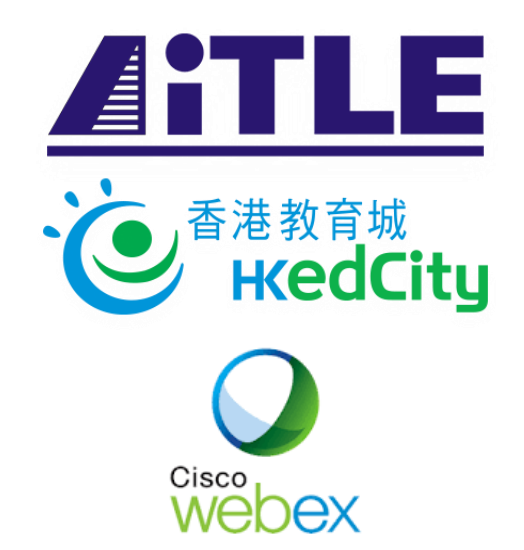

Mr. Leung Yiu Tong Eric AiTLE Vice-Chairman Munsang College (Hong Kong Island) http://gg.gg/ericleunglive / Meet Code: 572 836 576

> Mr. Ng Kwun Ming James AiTLE Associate Executive Committee Members Lock Tao Secondary School https://nkm.my.webex.com/meet/nkm / Meet Code: 573 754 220

# Notice to participants

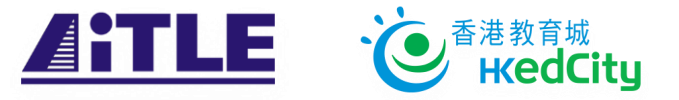

This webinar will be **recorded** and **published** in HKEdCity for sharing later.

Please consider whether to use your camera during the meeting.

To avoid echo, please mute the camera if you are not trying to speak out.

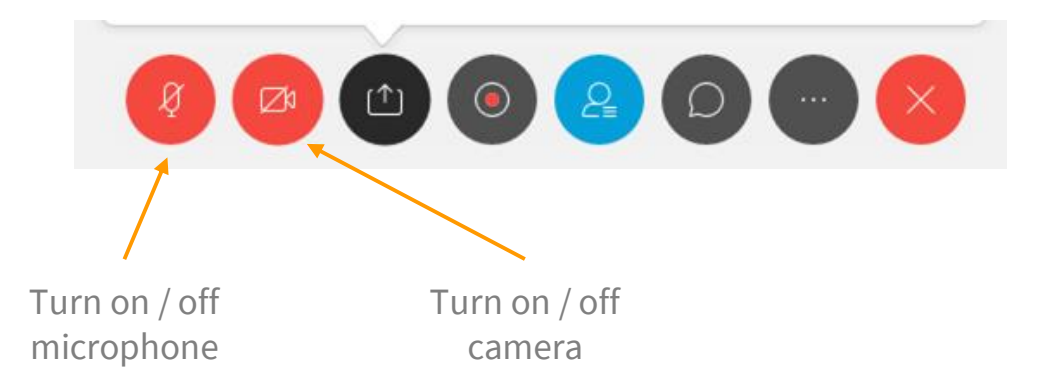

# How to Sign up

#### https:

| /cart.webex.com/sign-up                                                                |                                                                                                    |
|----------------------------------------------------------------------------------------|----------------------------------------------------------------------------------------------------|
|                                                                                        | Email address Sign Up                                                                                                    |
| cisco Webex                                                                            | Your free Webex Meetings plan gives you meetings with 50 participants, HD video, screen sharing, and a personal room. Use it as long as you like. |
|                                                                                        | By clicking 'Sign up' you understand and agree to the Cisco Terms of Services.                                                                    |
|                                                                                        | cisco Webex                                                                                                    |
| Check your email.<br>We sent a 6-digit confirmation code to ericytleung@g.imsc.edu.hk. | Let's set up your Webex<br>Meetings.                                                                                                    |
| 6-digit conf<br>code ho                                                                | ere. United States (English)                                                                                                    |
| We'll resend if you didn't receive the email. Resend.                                  | Eric                                                                                                    |
| Use a different email address.<br>Need help?                                           | Leung                                                                                                    |
|                                                                                        |                                                                                                    |
|                                                                                        | Continue                                                                                                    |

Sign up free, it's quick.

No credit card needed. No commitment.

cisco Webex

# **Platform Support And Useful Links**

| Chromebook            | iOS                  | Android              | Windows | MacOS |
|-----------------------|----------------------|----------------------|---------|-------|
| Cisco Webex Extension | Cisco Webex Meetings | Cisco Webex Meetings |         |       |

| tisco Webex htt                                  | ps://nkm.my.webex.com/          | replace nkm w.r.t. yo                                                                                                    | our room name                                                                                                    | Cisco Webex                                                                                                    | overview <u>https://adr</u>                                     | min.webex.com/                                                                                                    | Revert back 💭 🄊 🗸                                                                                                    |
|--------------------------------------------------|---------------------------------|----------------------------------------------------------------------------------------------------|----------------------------------------------------------------------------------------------------|----------------------------------------------------------------------------------------------------|-----------------------------------------------------------------|----------------------------------------------------------------------------------------------------|----------------------------------------------------------------------------------------------------|
| A Home                                           | Enter meeting information to jo | in a meeting                                                                                                    | Upgrade Now English   James 🗸                                                                                                    | 📄 Lock Tao Seco                                                                                                    | Hi James Ng, Welcome bad                                        | sk!                                                                                                    |                                                                                                    |
| Meetings C Recordings C Preferences C C Insights |                                 | Download<br>Version information ③                                                                                                    |                                                                                                    | G     Overview       △     Users       ○     Places       △     Services       □     Devices       ■     Analytics | Websx Services INTH ISSUES ***                                  | Devices                                                                                                    | Orboarding ····<br>1 Total Users ()<br>There is no CSV uplaad within 180 days<br>- Inactive 0%<br>- Nat Verfield 0%<br>- Nat Verfield 0%<br>- Active 100% |
| <ul> <li>Support</li> <li>Downloads</li> </ul>   |                                 |                                                                                                    |                                                                                                    | <ul> <li></li></ul>                                                                                                | Developer Room<br>API Devices                                   | What's New                                                                                                    | Potential New Users 0<br>Delayed Conversions 0                                                                                                    |
| Seedback                                         |                                 | Cisco Webex Meetings Desl                                                                                                    | ktop App                                                                                                    |                                                                                                    | Galendar Galendar Galendar                                      | Cisco<br>Webex         + - (?)           Work Smarter with People Insights                                                                             | Review Enable Directory Sync                                                                                                    |
|                                                  |                                 | The Webex Meetings desktop app allows you to sta<br>quickly and easily. You can start and join meetings fi<br>click a button to schedule a meeting from your caler<br>Starting with version 39.10, the Webex Meetings de<br>includes integrations with Microsoft Outlook, Micros<br>Notes, or other applications. When you install the lat<br>Webex Meetings desktop app, any previous version | art and join meetings<br>from desktop app or<br>ndar application.<br>esktop app no longer<br>soft Office, IBM Lotus<br>test version of the<br>is of those integrations |                                                                                                    | (Google) (Office 365) (Exchange)<br>Call Message Serviceability | New Jabber Analytics, and Webex,<br>Edge for Devices<br>Jan 21, 2020<br>Anti-Malware protection added to the<br>Extended Security Pack<br>Dec 20, 2019 | Culek Links<br>Manage Subscriptions<br>Organization Tasks<br>Audit Log<br>Manage Auto-License Template                                                    |
|                                                  |                                 | will be uninstalled. To install those integrations, dow<br>Productivity Tools.                                                                                                    | vnload Cisco Webex                                                                                                    |                                                                                                    |                                                                 | P What's New                                                                                                    | <ul> <li>Control Hub Essentials e-Book</li> <li>Webex Online Training Classes</li> <li>Webex Adoption Toolkit</li> </ul>                                  |

### Personal Room (Cisco WebEx free version)

個人會議室是使用個人化網址和密碼來進入。在這些會議室中,

**主持人**可以

- 列出已排定和正在進行的會議,
- 開始及加入會議,
- 以及與出席者共用檔案。

管理員可以為個人會議室設定安全相關的功能,其中包括:

- 在個人會議室共用檔案的選項
- 在個人會議室存取檔案密碼的要求

#### **Role in WebEx Meeting**

主持人可排定及開始一場 WebEx 會議。主持人可控制會議體驗。從安全的角度考慮,主持人可以將主講 者權限授予給出席者。主持人還可以鎖定會議和驅逐出席者。

主持人可任命**候補主持人**,以代替主持人開始已排定的 WebEx 會議。從安全的角度考慮,<u>候補主持人擁</u> <u>有主持人相同的權限</u>。

主講者可以<u>共用簡報、</u>指定的<u>應用程式</u>或整個桌面。主講者可控制會議註解工具。從安全的角度考慮,主 講者可以授予和撤銷共用</u>應用程式的這端控制予個別出席者。

出席者沒有任何安全職責和權限。

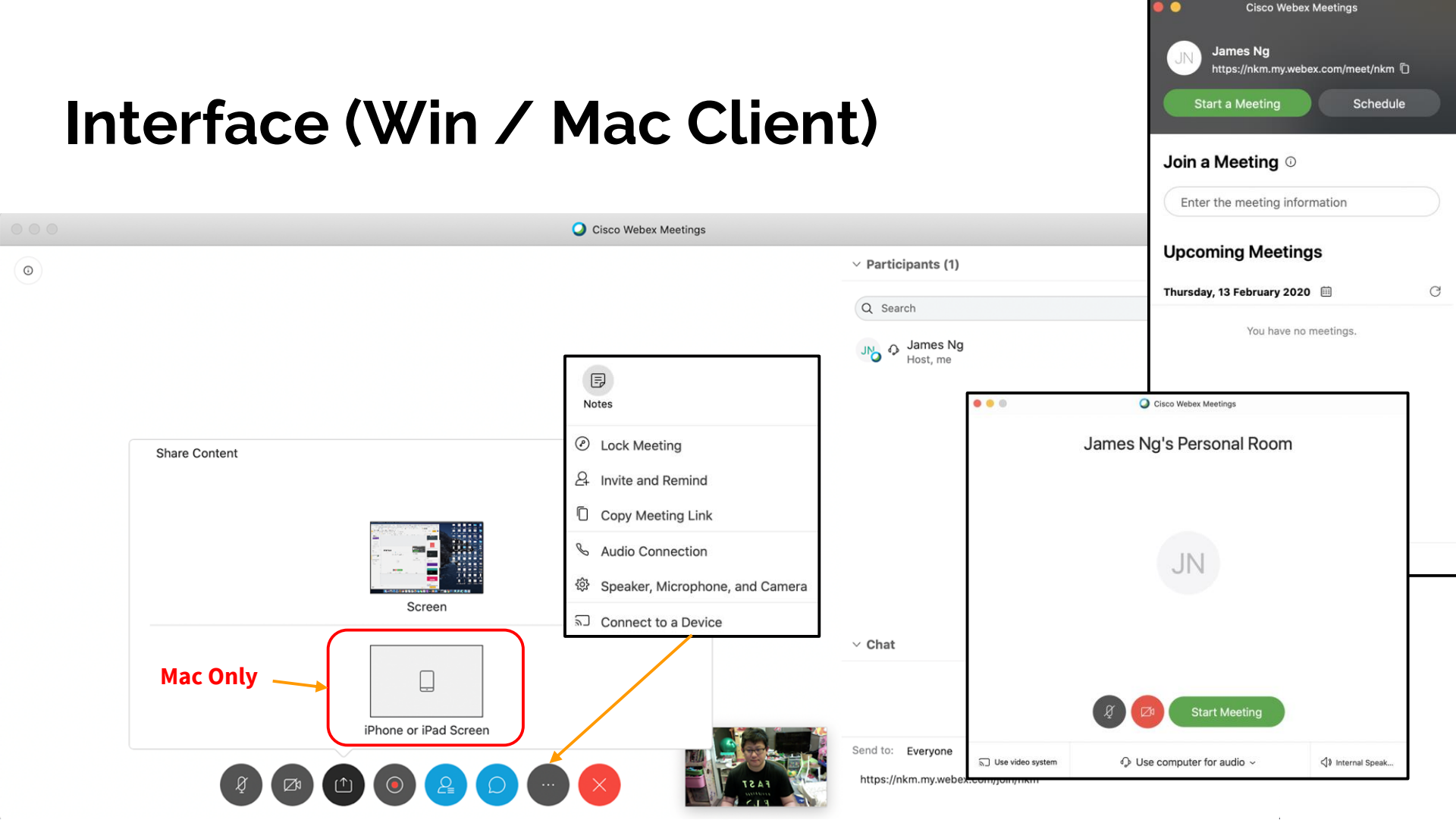

### Interface (Web)

Application Window

思科 WebEx — 網上會…

TechEd Dept - Learnin...

-E Trin

正在连接....

.....

----

Cancel

--------

Share your screen

Your Entire Screen

...... ○ 会议正在进行中...

Downloads

Ø

share.

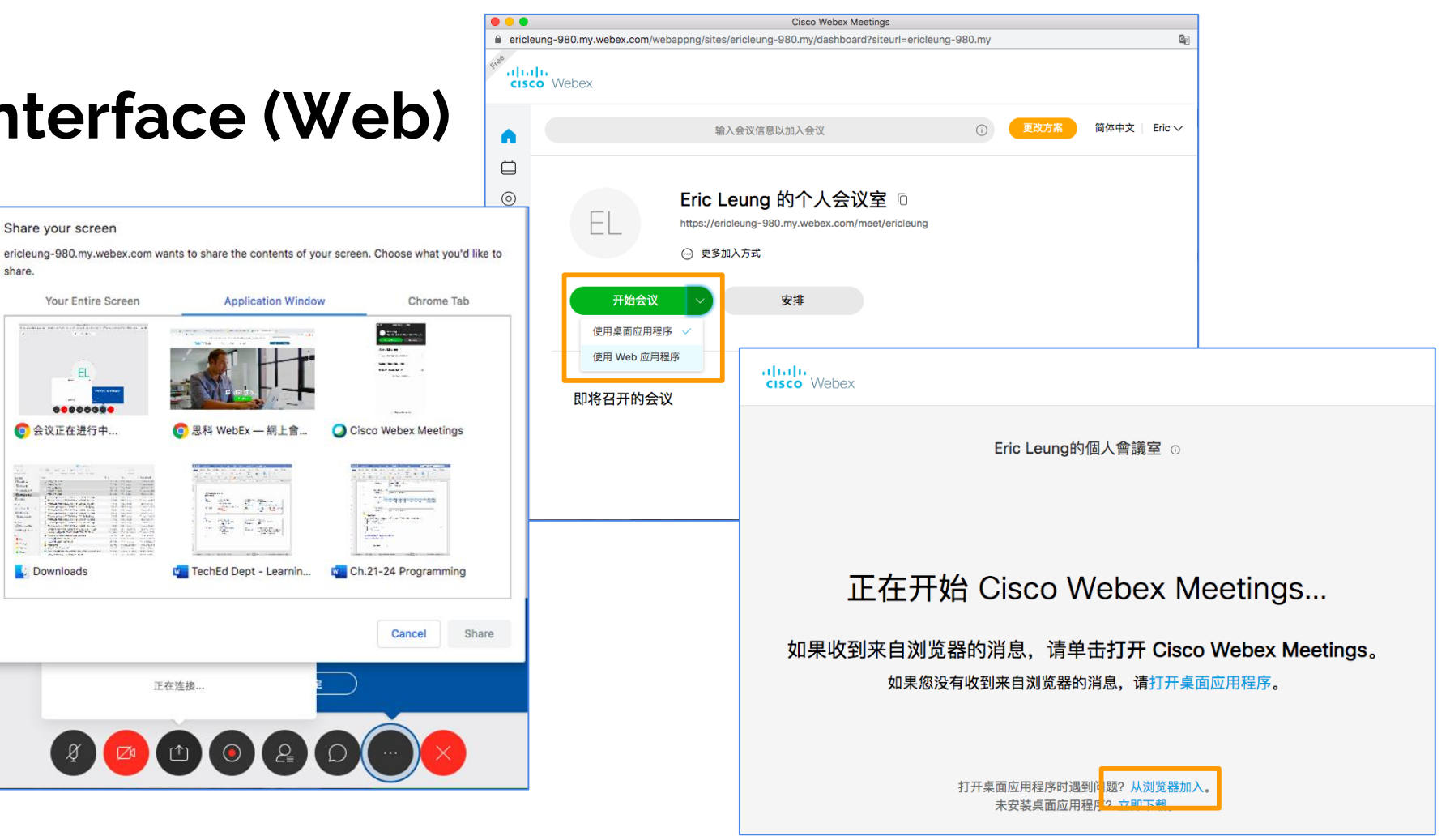

#### **Interface (Android)**

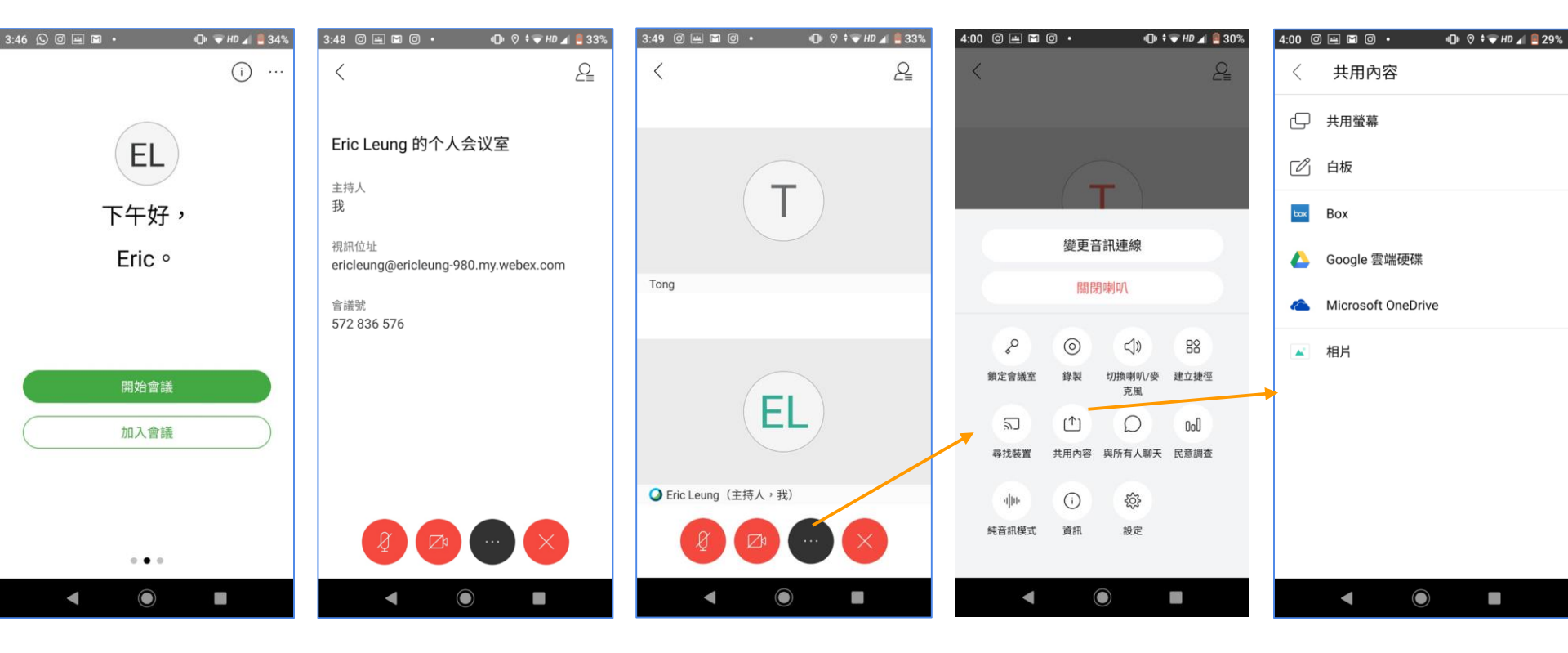

### Interface (iPhone)

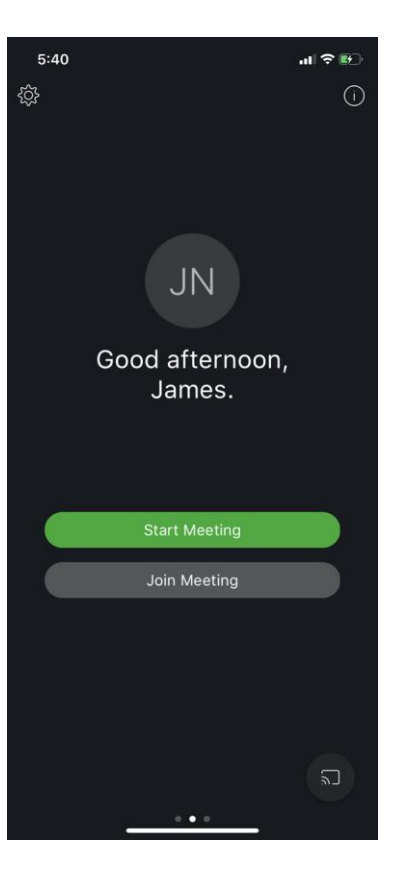

| 5:40                     | ul 🗢 🚯 |
|--------------------------|--------|
|                          |        |
|                          |        |
| James Ng's Personal Room |        |
|                          |        |
|                          |        |
|                          |        |
|                          |        |
|                          |        |
|                          |        |
|                          |        |
|                          |        |
|                          |        |
| Connecting to audio      |        |
|                          |        |

Cancel

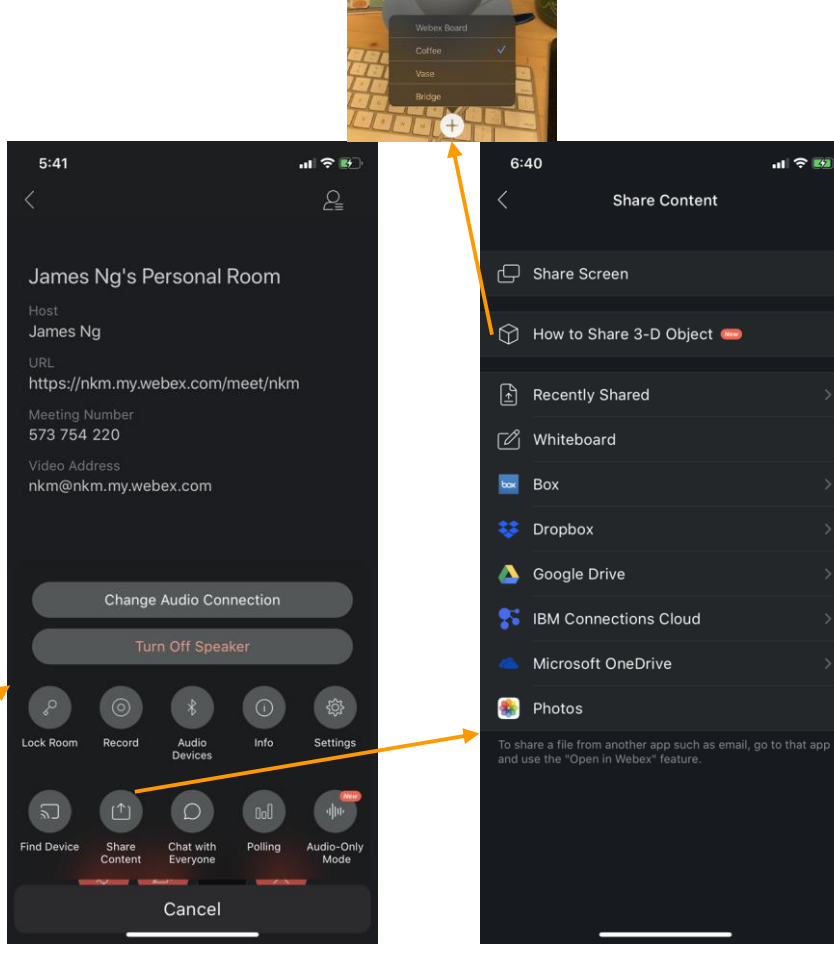

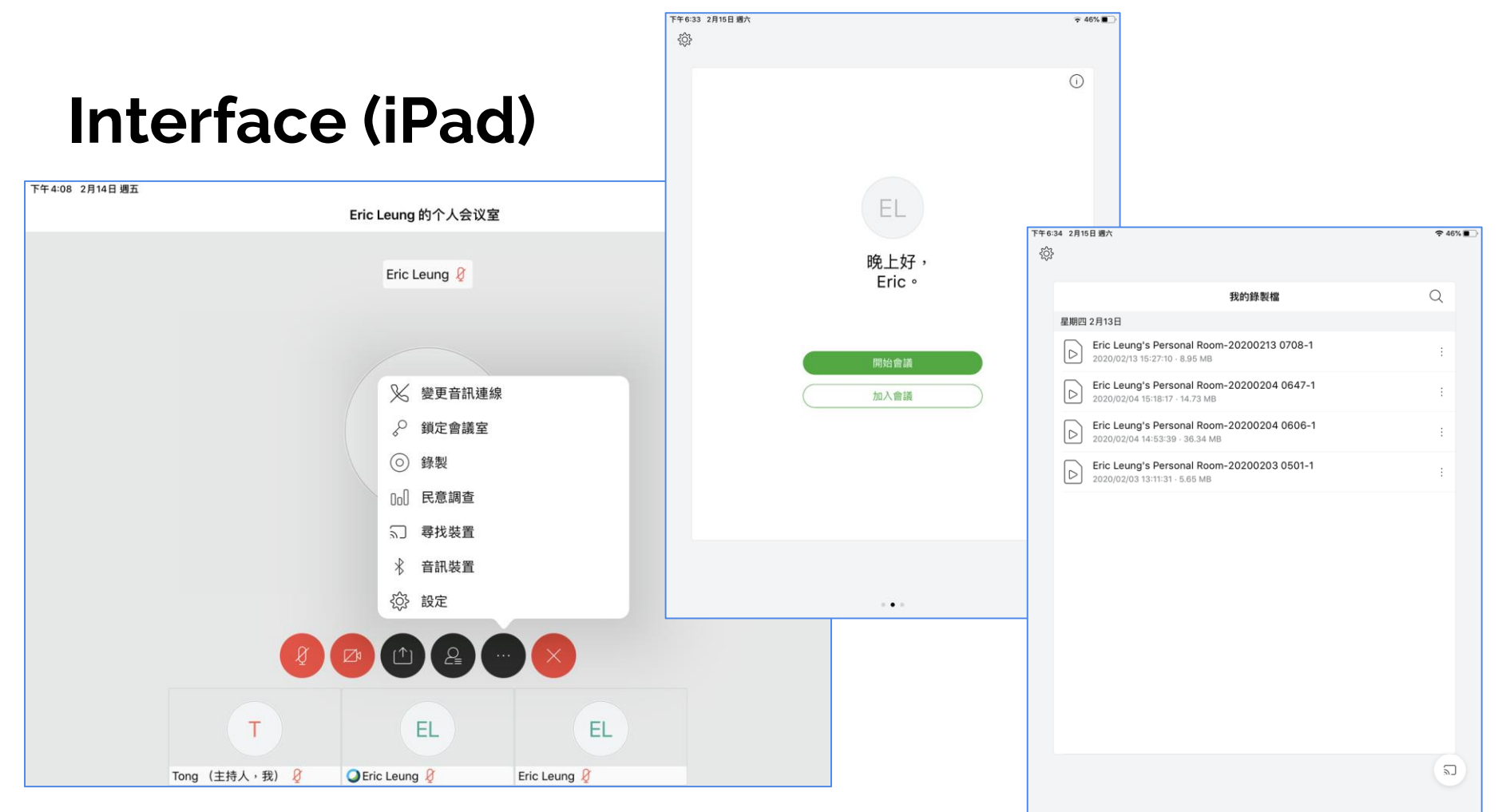

# Annotate (Desktop)

#### Annotate on the share screen

Can allow other participants to draw

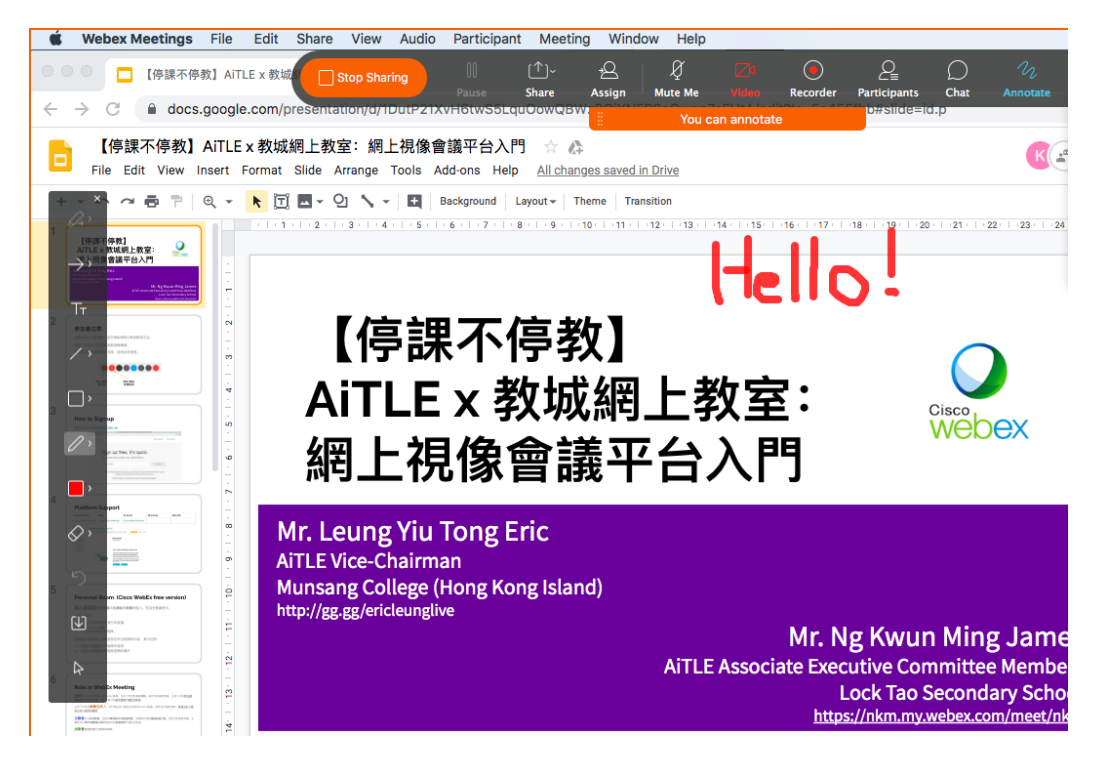

## Annotate (Mobile)

Support sharing whiteboard and photos

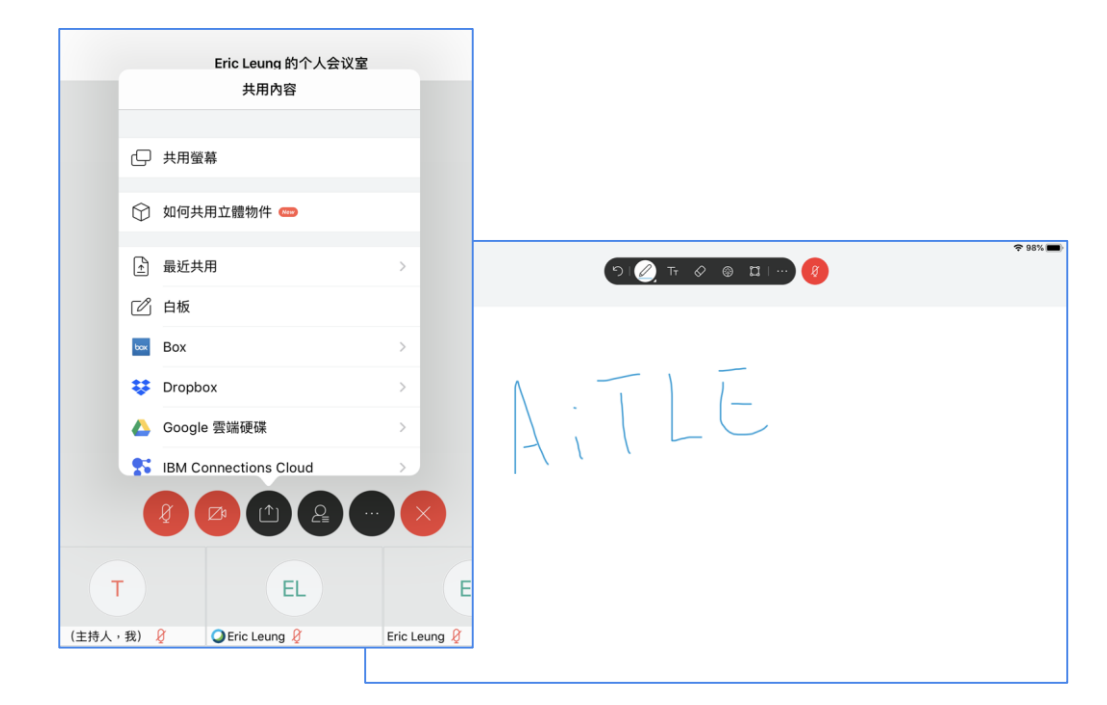

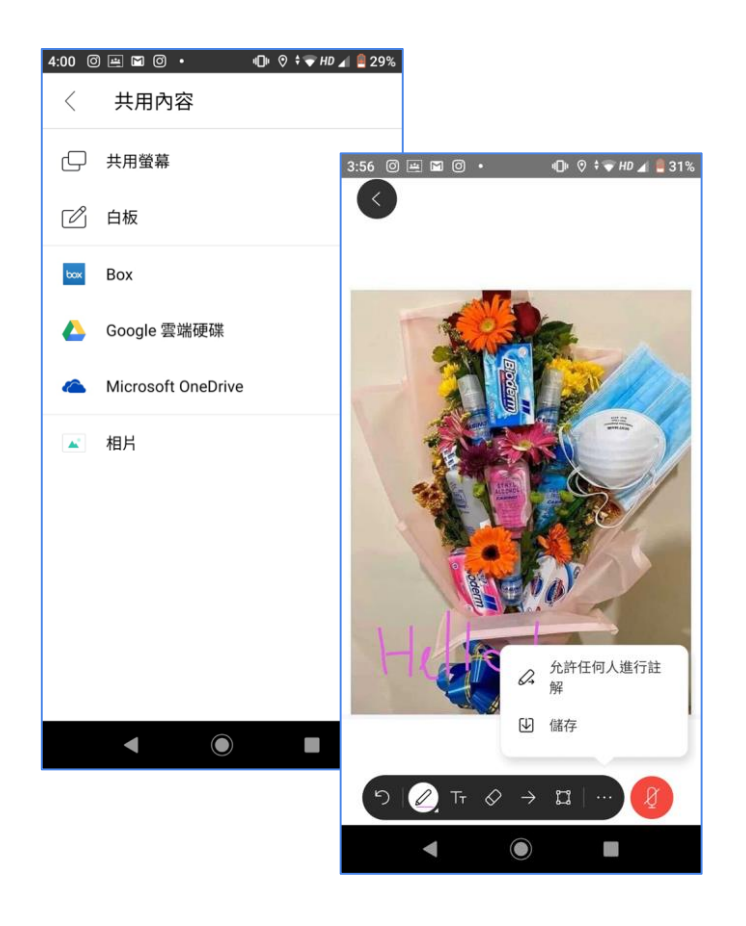

# Polling (民意調查)

#### **ONLY Presenter** can start Polling

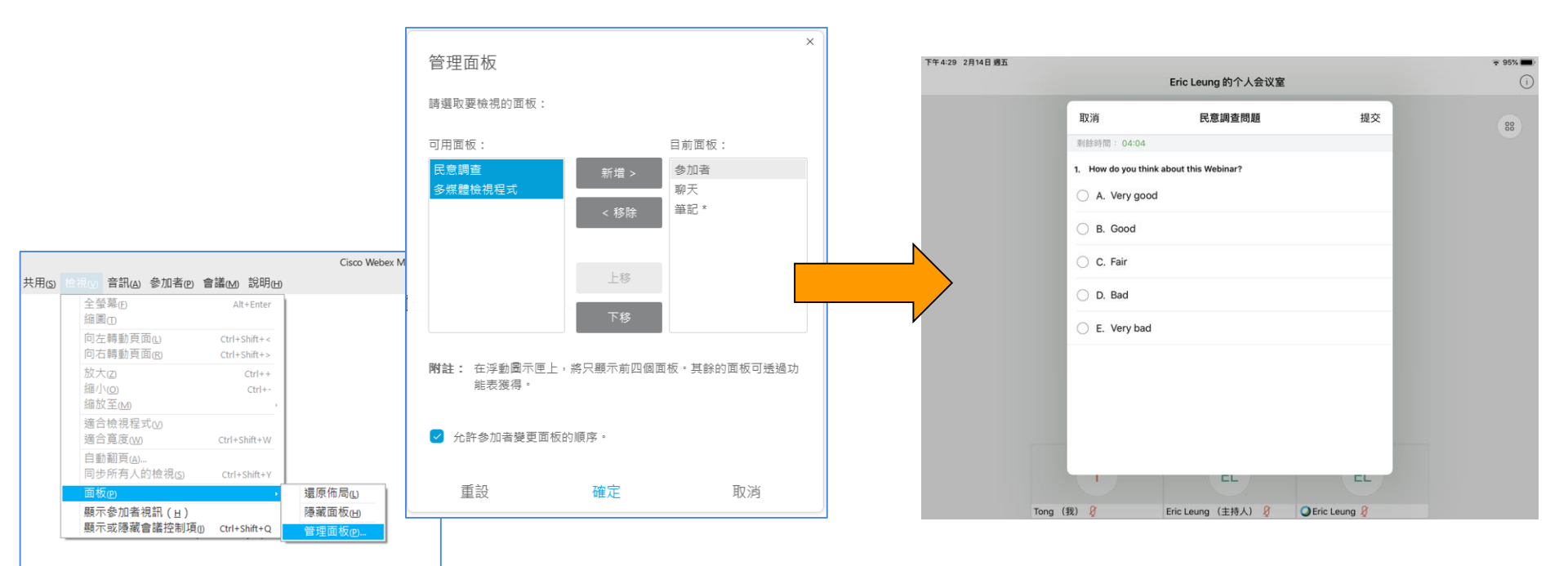

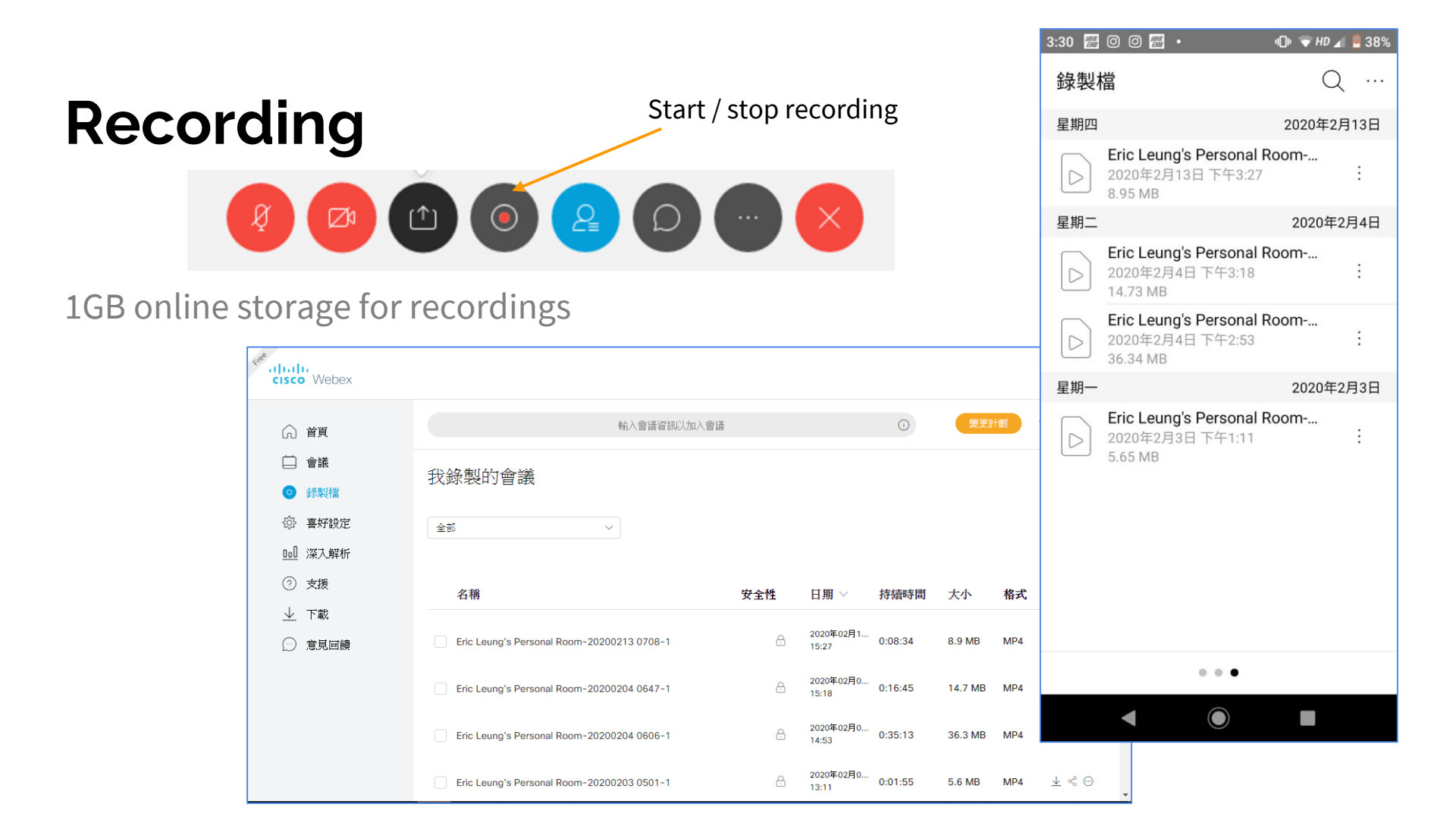

# Summary

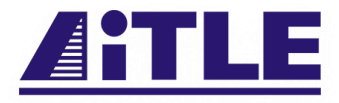

|                       | Win / Mac client | Web browser /<br>Chromebook | iPhone /<br>Android phone | iPad |
|-----------------------|------------------|-----------------------------|---------------------------|------|
| Share whole screen    | ~                | ✓                           | ✓                         | ✓    |
| Share specific window | ×                | ✓                           | ×                         | ×    |
| Annotate              | ~                | ×                           | ✓                         | ✓    |
| Conduct a polling     | ~                | ×                           | ×                         | ×    |
| Respond to polling    | ~                | ✓                           | ✓                         | ✓    |
| Share whiteboard      | ×                | ×                           | ✓                         | ✓    |
| Recording             | ✓                | ✓                           | ✓                         | ✓    |

# WebEx Tryout

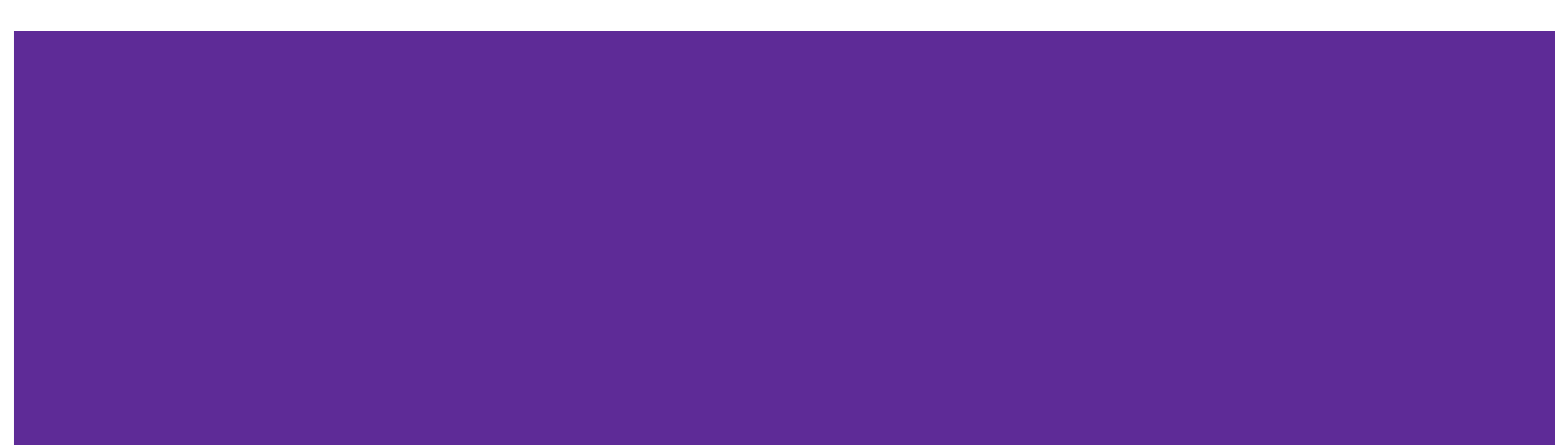